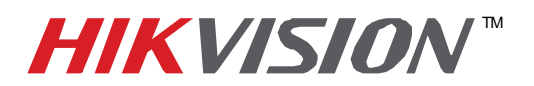

| Title:           | Adding Arecont 180 degree | dding Arecont 180 degree camera (AV8185DN) |     |       |   |  |  |
|------------------|---------------------------|--------------------------------------------|-----|-------|---|--|--|
| Date:            | 04/14/2014                | Version:                                   | 1.0 | Pages | 7 |  |  |
| Product:         | 9600 Series and 9016 Se   | ries NVRs                                  |     |       |   |  |  |
| Action Required: | Information only          |                                            |     |       |   |  |  |

Arecont 180 degree (AV8185) cameras have 4 imagers, yet only 1 IP address. The camera outputs 4 independent streams- <u>one stream per imager</u>. This creates a question: "How to add an Arecont 180 degree camera to a HikVision NVR?" Here is how it's done:

Log into the HikVision NVR using your web browser. From the configurations go to the "Camera Management" (Figure 1)

| HIKVISION                                                                        |                        | DS-9632NI-RT                            |
|----------------------------------------------------------------------------------|------------------------|-----------------------------------------|
| Live View Pla                                                                    | yback Log              | Configuration                           |
| Configuration                                                                    | Basic Information      |                                         |
| Local Configuration                                                              | Device Name            | Embedded Net DVR                        |
| Remote Configuration     Device Parameters                                       | Device No.             | 255                                     |
| Device Information                                                               | Model                  | DS-9632NI-RT                            |
| Time Settings                                                                    | Serial No.             | DS-9632NI-RT1620130118BBRR416048764WCVU |
| Menu Output                                                                      | Firmware Version       | V3.0.2 build 140126                     |
| ⊕ ► Camera Settings                                                              | Encoding Version       | V1.0 build 130909                       |
| Network Settings      Serial Port Settings                                       | Number of Channels     | 10                                      |
| ⊕ ► Alarm Settings                                                               | Number of HDDs         | 3                                       |
| ► Exception                                                                      | Number of Alarm Input  | 19                                      |
| <ul> <li>User Management</li> <li>HDD Management</li> <li>Maintenance</li> </ul> | Number of Alarm Output | 7                                       |
| ⊕ ► Camera Management                                                            | Save                   |                                         |

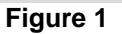

This will populate the list of the cameras currently connected to the NVR -Online or Offline (Figure 2).

| Live View Play                             | back Log    | Configurati       | on          |                    |                               |           |                   |
|--------------------------------------------|-------------|-------------------|-------------|--------------------|-------------------------------|-----------|-------------------|
| Configuration                              | IP Camera   |                   |             |                    |                               |           |                   |
| Local Configuration                        | Add         | Modify D          | elete Qu    | uick Add Custom Pr | otocol                        |           |                   |
| Remote Configuration     Device Parameters | Channel No. | IP Camera Address | Channel No. | Management Port    | Status                        | Protocol  | Connect           |
|                                            | D D01       | 10 9 6 231        | 1           | 8000               | Online                        | HIKVISION | Connecting to IPC |
| Time Callers                               | D02         | 10.9.6.229        | 1           | 8000               | Online                        | HIKVISION | Connecting to IPC |
| P Time Settings                            | D03         | 10.9.6.225        | 1           | 8000               | Online                        | HIKVISION | Connecting to IPG |
| Advanced                                   | D04         | 10.9.6.223        | 1           | 8000               | Offline(User password error.) | HIKVISION | Connecting to IPC |
| ► Menu Output                              | D05         | 10.9.6.221        | 1           | 8000               | Online                        | HIKVISION | Connecting to IPG |
| ⊕ ► Camera Settings                        | D06         | 10.9.6.217        | 1           | 8000               | Online                        | HIKVISION | Connecting to IPO |
| The Network Settings                       | D07         | 10.102.103.233    | 1           | 8000               | Offline(User password error.) | HIKVISION | Connecting to IP  |
| Deda Deda Deda                             | D08         | 10.9.6.44         | 1           | 8000               | Online                        | HIKVISION | Connecting to IP  |
|                                            | D09         | 10.9.6.45         | 1           | 8000               | Online                        | HIKVISION | Connecting to IP  |
| Alarm Settings                             | D10         | 10.9.6.215        | 1           | 8000               | Offline(Network Abnormal)     | HIKVISION | Connecting to IP  |
|                                            |             |                   |             |                    |                               |           |                   |

Figure 2

-1-

Hikvision USA, Inc. 908 Canada Court, Industry, CA 91748 Phone: 909-895-0400 Fax: 909-595-0788 Email: <u>techsupport@hikvisionusa.com</u> Website: <u>http://www.hikvision.com</u>

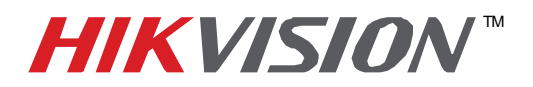

| Title:           | Adding Arecont 180 degree | dding Arecont 180 degree camera (AV8185DN) |     |       |   |  |  |
|------------------|---------------------------|--------------------------------------------|-----|-------|---|--|--|
| Date:            | 04/14/2014                | Version:                                   | 1.0 | Pages | 7 |  |  |
| Product:         | 9600 Series and 9016 Se   | ries NVRs                                  |     |       |   |  |  |
| Action Required: | Information only          |                                            |     |       |   |  |  |

Now, we are going to manually add the Arecont camera. Press "ADD" (Figure 3). After pressing "ADD", enter the camera's information into the respective fields (Figures 4 and 5).

| HIKVISION                                                             | and the     | DS-9              | 632NI       | -RT                |                               |           |                   |
|-----------------------------------------------------------------------|-------------|-------------------|-------------|--------------------|-------------------------------|-----------|-------------------|
| Live View Play                                                        | back Log    | Configurati       | on          |                    |                               |           |                   |
| Configuration                                                         | IP Camera   |                   |             |                    |                               |           |                   |
| <ul> <li>Local Configuration</li> <li>Remote Configuration</li> </ul> | Add         | Modify            | elete Q     | uick Add Custom Pr | otocol                        |           |                   |
|                                                                       | Channel No. | IP Camera Address | Channel No. | Management Port    | Status                        | Protocol  | Connect           |
| Device Information                                                    | D01         | 10.9.6.231        | 1           | 8000               | Online                        | HIKVISION | Connecting to IPC |
| h Time Pattings                                                       | D02         | 10.9.6.229        | 1           | 8000               | Online                        | HIKVISION | Connecting to IPC |
| P Time Settings                                                       | D03         | 10.9.6.225        | 1           | 8000               | Online                        | HIKVISION | Connecting to IPC |
| Advanced                                                              | D04         | 10.9.6.223        | 1           | 8000               | Offline(User password error.) | HIKVISION | Connecting to IPC |
| ► Menu Output                                                         | D05         | 10.9.6.221        | 1           | 8000               | Online                        | HIKVISION | Connecting to IPC |
| ⊕ ► Camera Settings                                                   | D06         | 10.9.6.217        | 1           | 8000               | Online                        | HIKVISION | Connecting to IPC |
|                                                                       | D07         | 10.102.103.233    | 1           | 8000               | Offline(User password error.) | HIKVISION | Connecting to IPC |
| R & Seriel Bort Settings                                              | D08         | 10.9.6.44         | 1           | 8000               | Online                        | HIKVISION | Connecting to IPC |
| B P Senai Pont Settings                                               | D09         | 10.9.6.45         | 1           | 8000               | Online                        | HIKVISION | Connecting to IPC |
| I Alarm Settings                                                      | D10         | 10.9.6.215        | 1           | 8000               | Offline(Network Abnormal)     | HIKVISION | Connecting to IPC |
|                                                                       |             |                   |             |                    |                               |           |                   |

#### Figure 3

| HIKVISION                                                                                                    |                                                                             |                          | DS-9632NI-RT     |
|----------------------------------------------------------------------------------------------------|-----------------------------------------------------------------------------|--------------------------|------------------|
| Live View                                                                                                    | Playback                                                                    | Log                      | Configuration    |
| Configuration  Local Configuration  Remote Configuration  Device Parameters  Device Informatio  Time Settings  Advanced  Menu Output  Camera Settings  Serial Port Settings  Exception  User Management  Maintenance  Camera Management  IP Camera  Channel Zero | IP Camera<br>IP Camera<br>Protocol<br>User Nam<br>Password<br>Confirm<br>OK | Address<br>ent Port<br>e | HIKVISION   Back |

Figure 4

- 2 -Hikvision USA, Inc. 908 Canada Court, Industry, CA 91748 Phone: 909-895-0400 Fax: 909-595-0788 Email: <u>techsupport@hikvisionusa.com</u> Website: <u>http://www.hikvision.com</u>

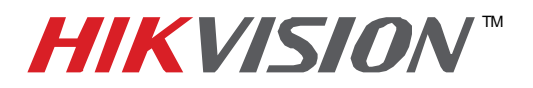

| Title:           | Adding Arecont 180 degree | ee camera (A | AV8185DN) |       |   |
|------------------|---------------------------|--------------|-----------|-------|---|
| Date:            | 04/14/2014                | Version:     | 1.0       | Pages | 7 |
| Product:         | 9600 Series and 9016 Se   | ries NVRs    |           |       |   |
| Action Required: | Information only          |              |           |       |   |

| HIKVISION                                                                                                    |                                                                                                  | 1                  | DS-9632NI-RT                                    |
|----------------------------------------------------------------------------------------------------|--------------------------------------------------------------------------------------------------|--------------------|-------------------------------------------------|
| Live View Pla                                                                                                    | yback                                                                                            | Log                | Configuration                                   |
| Configuration  Local Configuration  Remote Configuration  Device Parameters  Device Information  Time Settings  Advanced  Menu Output  Camera Settings  Network Settings  Alarm Settings  Exception  Exception | IP Camera<br>IP Camera Add<br>Protocol<br>Management P<br>User Name<br>Password<br>Confirm<br>OK | ress<br>fort<br>Ba | 10.9.6.100<br>ARECONT V<br>80<br>admin<br>••••• |
| Oser Management     HDD Management     Maintenance     Camera Management     P Camera     Channel Zero                                                                                                    |                                                                                                  |                    |                                                 |

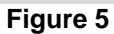

After adding the camera to the NVR, The camera will appear in the attached camera list (Figure 6).

| HIKVISION                                                                           |             | DS-9              | 632N        | I-RT                |                               |           |                   |
|-------------------------------------------------------------------------------------|-------------|-------------------|-------------|---------------------|-------------------------------|-----------|-------------------|
| Live View Play                                                                      | /back Log   | Configurati       | on          |                     |                               |           |                   |
| onfiguration                                                                        | IP Camera   |                   |             |                     |                               |           |                   |
| <ul> <li>Local Configuration</li> <li>Remote Configuration</li> </ul>               | Add         | Modify            | elete C     | uick Add Custom Pre | otocol                        |           |                   |
| Device Parameters                                                                   | Channel No. | IP Camera Address | Channel No. | Management Port     | Status                        | Protocol  | Connect           |
| Device Information                                                                  | D01         | 10.9.6.231        | 1           | 8000                | Online                        | HIKVISION | Connecting to IPC |
| > Time Cottings                                                                     | D02         | 10.9.6.229        | 1           | 8000                | Online                        | HIKVISION | Connecting to IPC |
| Inne Settings                                                                       | D03         | 10.9.6.225        | 1           | 8000                | Online                        | HIKVISION | Connecting to IPC |
| Advanced                                                                            | D04         | 10.9.6.223        | 1           | 8000                | Offline(User password error.) | HIKVISION | Connecting to IPC |
| Menu Output                                                                         | D05         | 10.9.6.221        | 1           | 8000                | Online                        | HIKVISION | Connecting to IPC |
| ⊕ ► Camera Settings                                                                 | D06         | 10.9.6.217        | 1           | 8000                | Online                        | HIKVISION | Connecting to IPC |
| + Network Settings                                                                  | D07         | 10.102.103.233    | 1           | 8000                | Offline(User password error.) | HIKVISION | Connecting to IPC |
|                                                                                     | D08         | 10.9.6.44         | 1           | 8000                | Online                        | HIKVISION | Connecting to IPC |
| Benai Port Settings                                                                 | D09         | 10.9.6.45         | 1           | 8000                | Online                        | HIKVISION | Connecting to IPC |
| Alarm Settings                                                                      | D10         | 10 9 6 215        | 1           | 8000                | Offline(Network Abnormal)     | HIK/ISION | Connecting to IPC |
| Exception                                                                           | D11         | 10.9.6.100        | 1           | 80                  | Online                        | ARECONT   | Connecting to IPC |
| User Management HDD Management Maintenance Camera Management IP Camera Channel Zero |             |                   |             |                     |                               |           |                   |

Figure 6

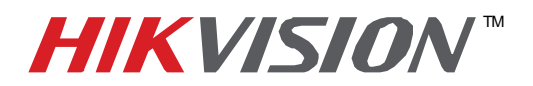

| Title:           | Adding Arecont 180 degree | ee camera (A | AV8185DN) |       |   |
|------------------|---------------------------|--------------|-----------|-------|---|
| Date:            | 04/14/2014                | Version:     | 1.0       | Pages | 7 |
| Product:         | 9600 Series and 9016 Se   | ries NVRs    |           |       |   |
| Action Required: | Information only          |              |           |       |   |

We need to repeat these steps for the second, third and fourth streams (Figure 6)

| Live View Play                                                                                                  | yback Log   | Configuration     | on          |                   |                               |           |                   |
|----------------------------------------------------------------------------------------------------|-------------|-------------------|-------------|-------------------|-------------------------------|-----------|-------------------|
| Configuration                                                                                                   | IP Camera   |                   |             |                   |                               |           |                   |
| Local Configuration                                                                                             | Add         | Modify De         | elete Qu    | ick Add Custom Pr | otocol                        |           |                   |
| <ul> <li>Remote Configuration</li> <li>Device Parameters</li> </ul>                                             | Channel No. | IP Camera Address | Channel No. | Management Port   | Status                        | Protocol  | Connect           |
| Device Information                                                                                              | D01         | 10.9.6.231        | 1           | 8000              | Online                        | HIKVISION | Connecting to IPC |
| > Time Cettines                                                                                                 | D02         | 10.9.6.229        | 1           | 8000              | Online                        | HIKVISION | Connecting to IPC |
| P Time Settings                                                                                                 | D03         | 10.9.6.225        | 1           | 8000              | Online                        | HIKVISION | Connecting to IPC |
| Advanced                                                                                                    | D04         | 10.9.6.223        | 1           | 8000              | Offline(User password error.) | HIKVISION | Connecting to IPC |
| Menu Output                                                                                                    | D05         | 10.9.6.221        | 1           | 8000              | Online                        | HIKVISION | Connecting to IPC |
|                                                                                                    | D06         | 10.9.6.217        | 1           | 8000              | Online                        | HIKVISION | Connecting to IPC |
| + Network Settings                                                                                              | D07         | 10.102.103.233    | 1           | 8000              | Offline(User password error.) | HIKVISION | Connecting to IPC |
|                                                                                                    | D08         | 10.9.6.44         | 1           | 8000              | Online                        | HIKVISION | Connecting to IPC |
|                                                                                                    | D09         | 10.9.6.45         | 1           | 8000              | Online                        | HIKVISION | Connecting to IPC |
| ⊕ ► Alarm Settings                                                                                              | D10         | 10.9.6.215        | 1           | 8000              | Offline(Network Abnormal)     | HIKVISION | Connecting to IPC |
| Exception                                                                                                    | D11         | 10.9.6.100        | 1           | 80                | Online                        | ARECONT   | Connecting to IPC |
| User Management                                                                                                 | D12         | 10.9.6.100        | 1           | 80                | Online                        | ARECONT   | Connecting to IPC |
| HDD Management                                                                                                  |             |                   |             |                   |                               |           |                   |
| the state and a state and a state and a state and a state and a state and a state and a state and a state and a |             |                   |             |                   |                               |           |                   |
| Maintenance                                                                                                    |             |                   |             |                   |                               |           |                   |
| 😑 🕨 Camera Management                                                                                           |             |                   |             |                   |                               |           |                   |
| ► IP Camera                                                                                                    |             |                   |             |                   |                               |           |                   |
| Channel Zero                                                                                                    |             |                   |             |                   |                               |           |                   |

Figure (6)

After adding each stream, we need to manually change the stream number. For this, click on the second stream and press "MODIFY" (Figure 7).

| HIKVISION                                                                          |             | DS-9              | 632NI       | -RT                |                               |           |                   |
|------------------------------------------------------------------------------------|-------------|-------------------|-------------|--------------------|-------------------------------|-----------|-------------------|
| Live View Pla                                                                      | yback Log   | Configurati       | on          |                    |                               |           |                   |
| Configuration                                                                      | IP Camera   |                   |             |                    |                               |           |                   |
| Local Configuration     Remote Configuration                                       | Add         | Modify De         | lete        | lick Add Custom Pr | otocol                        |           |                   |
|                                                                                    | Channel No. | IP Camera Address | Channel No. | Management Port    | Status                        | Protocol  | Connect           |
| ► Device Information                                                               | D01         | 10.9.6.231        | 1           | 8000               | Online                        | HIKVISION | Connecting to IPC |
| h Time Settings                                                                    | D02         | 10.9.6.229        | 1           | 8000               | Online                        | HIKVISION | Connecting to IPC |
| P Time Settings                                                                    | D03         | 10.9.6.225        | 1           | 8000               | Online                        | HIKVISION | Connecting to IPC |
| Advanced                                                                           | D04         | 10.9.6.223        | 1           | 8000               | Offline(User password error.) | HIKVISION | Connecting to IPC |
| └── ▶ Menu Output                                                                  | D05         | 10.9.6.221        | 1           | 8000               | Online                        | HIKVISION | Connecting to IPC |
| ⊕ ► Camera Settings                                                                | D06         | 10.9.6.217        | 1           | 8000               | Online                        | HIKVISION | Connecting to IPC |
|                                                                                    | D07         | 10.102.103.233    | 1           | 8000               | Offline(User password error.) | HIKVISION | Connecting to IPC |
| A Carial Bart Cattings                                                             | D08         | 10.9.6.44         | 1           | 8000               | Online                        | HIKVISION | Connecting to IPC |
| ⊕ I Senai Port Settings                                                            | D09         | 10.9.6.45         | 1           | 8000               | Online                        | HIKVISION | Connecting to IPC |
| ⊕ ► Alarm Settings                                                                 | D10         | 10.9.6.215        | 1           | 8000               | Offline(Network Abnormal)     | HIKVISION | Connecting to IPC |
| Exception                                                                          | D11         | 10.9.6.100        | 1           | 80                 | Online                        | ARECONT   | Connecting to IPC |
| User Management                                                                    | D12         | 10.9.6.100        | 1           | 80                 | Online                        | ARECONT   | Connecting to IPC |
| HDD Management     Maintenance     Camera Management     IP Camera     Cannel Zero |             |                   |             |                    |                               |           |                   |

Figure 7

- 4 -Hikvision USA, Inc. 908 Canada Court, Industry, CA 91748 Phone: 909-895-0400 Fax: 909-595-0788 Email: <u>techsupport@hikvisionusa.com</u> Website: <u>http://www.hikvision.com</u>

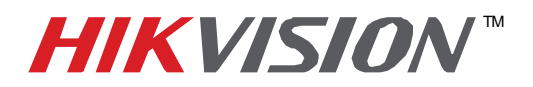

| Title:           | Adding Arecont 180 degree camera (AV8185DN) |          |     |       |   |  |  |
|------------------|---------------------------------------------|----------|-----|-------|---|--|--|
| Date:            | 04/14/2014                                  | Version: | 1.0 | Pages | 7 |  |  |
| Product:         | 9600 Series and 9016 Series NVRs            |          |     |       |   |  |  |
| Action Required: | Information only                            |          |     |       |   |  |  |

When entering the modification screen, we need to change the "CHANNEL NUMBER", which represents the STREAM NUMBER (Figure 8, 9 and 10).

| HIKVISION                                                                                                    |                                                                                                    | DS-9632NI-RT                                  |  |
|----------------------------------------------------------------------------------------------------|----------------------------------------------------------------------------------------------------|-----------------------------------------------|--|
| Live View Play                                                                                                    | /back Log                                                                                                    | Configuration                                 |  |
| Configuration   Local Configuration   Remote Configuration   Device Parameters  Device Information  Time Settings  Advanced  Menu Output  Device Advanced  Menu Output  Device Information  Network Settings  Device Information  Network Settings  Device Information  Network Settings  Device Information  Device Information Device Information Device Information | IP Camera<br>IP Camera Address<br>Protocol<br>Management Port<br>Channel No.<br>User Name<br>Password<br>Confirm<br>OK | 10.9.6.100<br>ARECONT<br>80<br>1<br>admin<br> |  |

Figure 8

| HIKVISION                                                                                                    |                                                                                                    | DS-9632NI-RT                                                           |  |
|----------------------------------------------------------------------------------------------------|----------------------------------------------------------------------------------------------------|------------------------------------------------------------------------|--|
| Live View Play                                                                                                    | back Log                                                                                                    | Configuration                                                          |  |
| Configuration   Local Configuration   Configuration  Local Configuration  Configuration  Device Parameters  Device Information  Time Settings  Advanced  Advanced  Menu Output  Device Settings  Advanced  Advanced  Adv | IP Camera<br>IP Camera Address<br>Protocol<br>Management Port<br>Channel No.<br>User Name<br>Password<br>Confirm<br>OK | 10.9.6.100<br>ARECONT •<br>80<br>2<br>admin<br>•••••<br>•••••<br>••••• |  |

Figure 9

- 5 -

Hikvision USA, Inc.

908 Canada Court, Industry, CA 91748 Phone: 909-895-0400 Fax: 909-595-0788 Email: <u>techsupport@hikvisionusa.com</u> Website: <u>http://www.hikvision.com</u>

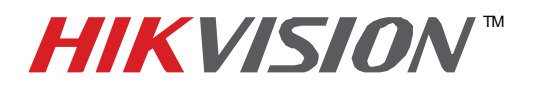

| Title:           | Adding Arecont 180 degree camera (AV8185DN) |          |     |       |   |  |  |
|------------------|---------------------------------------------|----------|-----|-------|---|--|--|
| Date:            | 04/14/2014                                  | Version: | 1.0 | Pages | 7 |  |  |
| Product:         | 9600 Series and 9016 Series NVRs            |          |     |       |   |  |  |
| Action Required: | Information only                            |          |     |       |   |  |  |

| HIKVISION                                                                                                    |                                                                                                    | DS-9632NI-RT                                            |  |  |  |
|----------------------------------------------------------------------------------------------------|----------------------------------------------------------------------------------------------------|---------------------------------------------------------|--|--|--|
| Live View Pla                                                                                                    | yback Log                                                                                                    | Configuration                                           |  |  |  |
| Configuration   Local Configuration   Remote Configuration  Device Parameters  Device Information  Time Settings  Advanced  Menu Output  Camera Settings  Serial Port Settings  Exception  User Management  HDD Management  Data Management  Data Ma | IP Camera<br>IP Camera Address<br>Protocol<br>Management Port<br>Channel No.<br>User Name<br>Password<br>Confirm | 10.9.6.100<br>ARECONT ▼<br>80<br>2<br>admin<br><br>Back |  |  |  |

Figure 10

After These steps, the attached camera list will look like this (Figure 11).

| HIKVISION                                                                                                    |             | DS-9              | 632NI       | -RT                |                               |           |                   |
|----------------------------------------------------------------------------------------------------|-------------|-------------------|-------------|--------------------|-------------------------------|-----------|-------------------|
| Live View P                                                                                                    | layback Lo  | g Configurati     | on          |                    |                               |           |                   |
| Configuration                                                                                                    | IP Camera   |                   |             |                    |                               |           |                   |
| <ul> <li>Local Configuration</li> <li>Remote Configuration</li> </ul>                                                                 | Add         | Modify            | elete       | uick Add Custom Pr | otocol                        |           |                   |
|                                                                                                    | Channel No. | IP Camera Address | Channel No. | Management Port    | Status                        | Protocol  | Connect           |
| Device Information                                                                                                    | D01         | 10.9.6.231        | 1           | 8000               | Online                        | HIKVISION | Connecting to IPC |
| h Time Cattings                                                                                                    | D02         | 10.9.6.229        | 1           | 8000               | Online                        | HIKVISION | Connecting to IPC |
| Inne Seungs                                                                                                    | D03         | 10.9.6.225        | 1           | 8000               | Online                        | HIKVISION | Connecting to IPC |
| Advanced                                                                                                    | D04         | 10.9.6.223        | 1           | 8000               | Offline(User password error.) | HIKVISION | Connecting to IPC |
| Menu Output                                                                                                    | D05         | 10.9.6.221        | 1           | 8000               | Online                        | HIKVISION | Connecting to IPC |
| ⊕ ► Camera Settings                                                                                                    | D06         | 10.9.6.217        | 1           | 8000               | Online                        | HIKVISION | Connecting to IPC |
| + Network Settings                                                                                                    | D07         | 10.102.103.233    | 1           | 8000               | Offline(User password error.) | HIKVISION | Connecting to IPC |
|                                                                                                    | D08         | 10.9.6.44         | 1           | 8000               | Online                        | HIKVISION | Connecting to IPC |
| B Senai Pont Settings                                                                                                    | D09         | 10.9.6.45         | 1           | 8000               | Online                        | HIKVISION | Connecting to IPC |
| Alarm Settings                                                                                                    | D10         | 10.9.6.215        | 1           | 8000               | Offline(Network Abnormal)     | HIKVISION | Connecting to IPC |
| Exception                                                                                                    | 🗌 🔲 D11     | 10.9.6.100        | 1           | 80                 | Online                        | ARECONT   | Connecting to IPC |
| User Management                                                                                                    | 🗆 D12       | 10.9.6.100        | 2           | 80                 | Online                        | ARECONT   | Connecting to IPC |
| <ul> <li>➡ HDD Management</li> <li>➡ Maintenance</li> <li>➡ Camera Management</li> <li>➡ IP Camera</li> <li>➡ Channel Zero</li> </ul> |             |                   |             |                    |                               |           |                   |

Figure 11

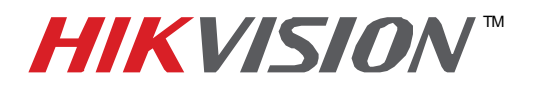

| Title:           | Adding Arecont 180 degree camera (AV8185DN) |          |     |       |   |  |  |
|------------------|---------------------------------------------|----------|-----|-------|---|--|--|
| Date:            | 04/14/2014                                  | Version: | 1.0 | Pages | 7 |  |  |
| Product:         | 9600 Series and 9016 Series NVRs            |          |     |       |   |  |  |
| Action Required: | Information only                            |          |     |       |   |  |  |

Repeat these steps for streams 3 and 4. Sometimes Arecont does not correspond the stream number with the image number (Figure 12).

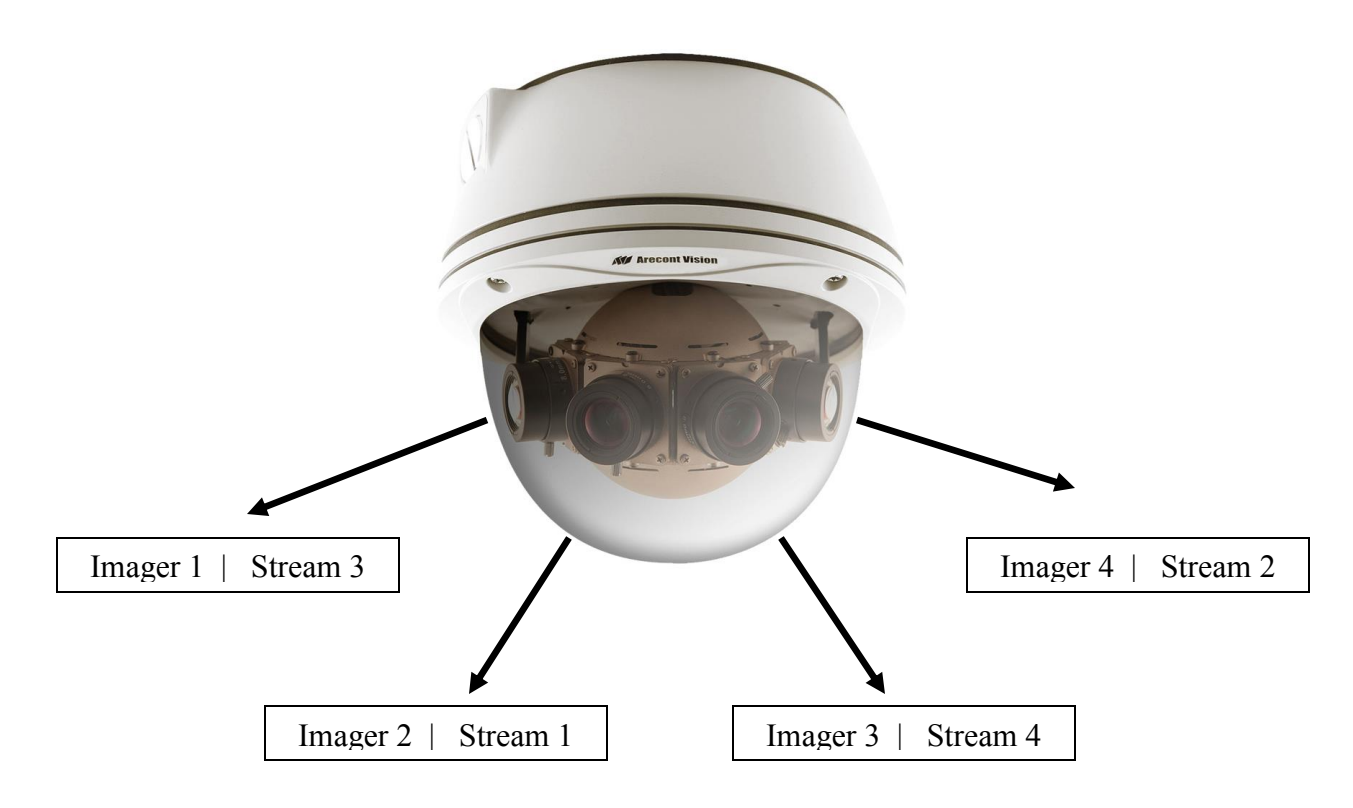

Figure 12 (This layout is just an example. Results may vary)